# **Adding a Flag to a Patient Chart**

Last modified on 05/22/2025 4:27 pm EDT

Patient flags are customizable tools that function like digital sticky notes on a patient's chart. They allow you to note and report important attributes about patients and appointments, ensuring critical information is visible to all staff members whenever a patient or appointment is accessed.

# What Patient Flags Can Track

Patient flags can be used to document two main categories of information:

## **Patient-Specific Flags**

- Outstanding balance or payment issues
- Special care needs or accommodations
- Treatment eligibility status
- Required special paperwork or documentation
- Medical alerts or precautions

## **Appointment-Specific Flags**

- Follow-up visit requirements
- Pending lab results
- Pre-appointment preparation needed
- Post-appointment actions required
- Scheduling restrictions or preferences

# How to Add Patient Flags

## **Access the Patient Chart**

Navigate to the patient's record using one of these methods:

- Go to Patients > Patient List and select the patient
- Use the search function to locate the patient

#### **Navigate to Patient Flags**

- 1. Ensure **Demographics** is selected in the left navigation panel
- 2. Click the Patient Flags tab
- 3. Select +Add Flag to create a new flag

## **Configure the Flag**

- 1. Use the dropdown menu to select from your existing flag options
- 2. Optionally, add a description to provide additional context
  - The description will appear as unbolded text within the patient flag

- Descriptions are not required but can provide helpful details
- 3. When finished, click Save or Save and Add Another if you need to add multiple flags

#### **Complete the Process**

- 1. The new flag will be added to the patient's flag list
- 2. Click Save Demographics to finalize your changes
- 3. The flag will now display on the patient's chart and all associated appointments

## Where Patient Flags Appear

Patient flags are designed to be highly visible and will appear in multiple locations throughout the system:

#### **Patient Chart Header**

- Flags display at the top of the patient chart
- Click to expand and view all flags for the patient
- Ability to add new patient flags directly from this location

#### **Demographics Section**

- Flags are listed under the dedicated "Patient Flags" section
- Full flag management capabilities available
- Easy access for editing or removing flags

#### **Clinical Note Header**

- Flags appear at the top of clinical notes
- Ensures providers see important information before documenting care
- Maintains visibility during patient encounters

# **Reporting Features**

Patient flags can be used to generate valuable reports that provide insights into:

- Patient demographics and characteristics
- Appointment patterns and requirements
- Outstanding balances or payment issues
- Special care needs across your patient population
- Follow-up requirements and compliance